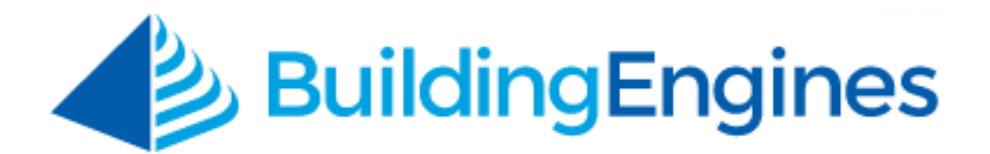

# Access Card Manager User Guide

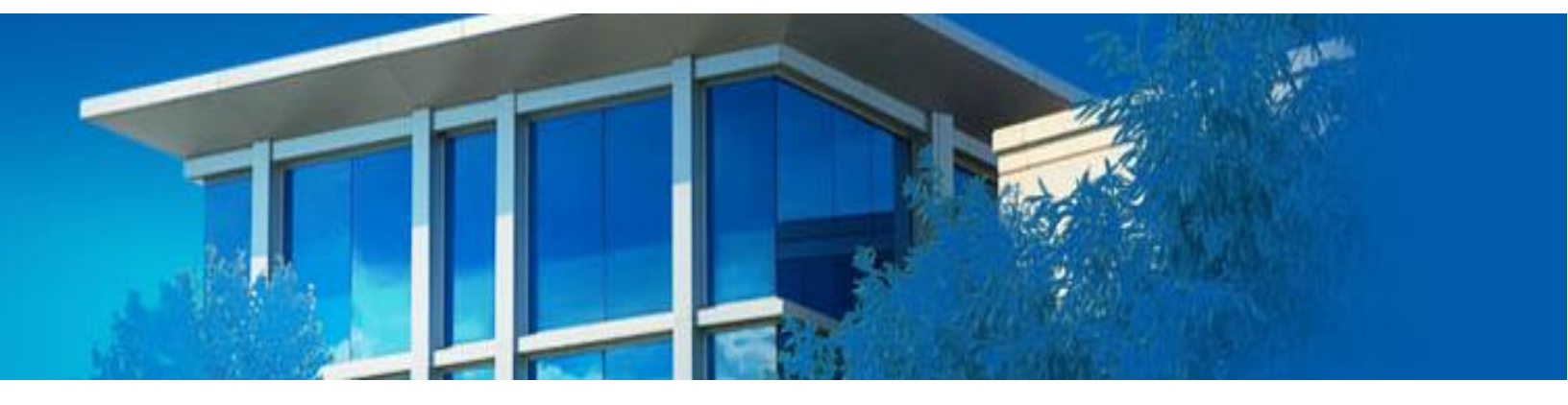

Managing, approving, and cancelling tenant employee access card requests

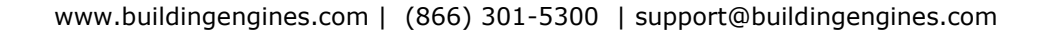

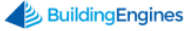

# **Table of Contents**

| Overview                           | 3 |
|------------------------------------|---|
| Access Card Manager                | 3 |
| Creating a New Access Card Request | 3 |
| Completing an Access Card Request  | 4 |
| Reissuing an Access Card           | 4 |
| Canceling an Access Card           | 5 |
| Updating an Access Card Number     | 6 |
| Sharing a List of Access Cards     | 7 |
| Exporting a List of Access Cards   | 7 |
|                                    |   |

This document is confidential and intended solely for the use of the individual or property management organization authorized by Building Engines, Inc. Not for public distribution or disclosure.

# **Overview**

Property management administrators are now able to manage access cards for tenants. This includes new access card requests for newly hired tenant employees, requests for the replacement of lost access cards, and requests for access cards to be deactivated when a tenant employee is terminated. The Access Card Request Manager module is also available for all building tenant accounts where Tenant Employees or Tenant Administrators can initiate access card related requests.

On the receiving end, property management administrators may track and respond to access card related requests from the Access Card Request Manager page. From here you can easily add/edit/remove an access card ID, assign charges, and close out the supporting work order.

# **Access Card Manager**

This section describes the process of creating and completing access card requests, as well as reissuing cancelling, and editing access cards.

### **Creating a New Access Card Request**

To create a new access card request:

- 1. Navigate to Admin  $\rightarrow$  Tenants  $\rightarrow$  Employees.
- 2. Select an employee from the **Tenant Employees** list.
- 3. Navigate to the Access Cards section and click Access Cards.

| Access Cards |             |               |           |              |  |  |  |  |
|--------------|-------------|---------------|-----------|--------------|--|--|--|--|
|              | PROPERTY    | ACCESS CARD # | REQUEST # | ACTION       |  |  |  |  |
|              | North Plaza | Ø             |           | Request Card |  |  |  |  |

- 4. Click **Request Card**.
- 5. The new access card request will create a new work order on behalf of the tenant employee, and the **Action** heading will display the status *Request Pending*.

| 1 | Access Cards | Successfully submitted Request #151518808. |               |                      |                 |  |  |  |
|---|--------------|--------------------------------------------|---------------|----------------------|-----------------|--|--|--|
|   | PROPERTY     |                                            | ACCESS CARD # | REQUEST #            | ACTION          |  |  |  |
|   | North Plaza  |                                            | Ø             | #151518808 - Pending | Request Pending |  |  |  |

#### **Completing an Access Card Request**

After the access card is requested a work order is generated in the application. To streamline the workflow, access card work orders are aggregated into the Access Card Request Manager to be assigned an access card number, invoiced, and closed out.

To complete an access card request:

- 1. Click Admin → Tenants → Access Card Requests.
- 2. All open access card requests will display in the Access Card Requests grid:
  - a. Click the Work Order hyperlink to access the work order for a specific access card request.
  - b. Click the <sup>123</sup> icon to provide the *Access Card Number* for the new access card request.
  - c. Click the  $\overline{\approx}$  icon to add a billable or non-billable charge to the work order for the new access card request.
  - d. Click the victor icon to complete the new access card request, with or without providing an *Access Card Number*. A request completed without providing an *Access Card Number* will not add any new access card information to the tenant employee's record.

| (                           | ү до то              | ADMIN             | New Look    | Support   | Log Out    |                        |                           |           |          |  |  |  |
|-----------------------------|----------------------|-------------------|-------------|-----------|------------|------------------------|---------------------------|-----------|----------|--|--|--|
| C                           | Access Card Requests |                   |             |           |            |                        |                           |           |          |  |  |  |
| $\mathbf{\mathbf{\hat{Y}}}$ | SEARCH               |                   |             |           |            |                        |                           | < share v | EXPORT V |  |  |  |
|                             | NAME 🔨               | COMPANY           | PROPERTY    | CARD NUMB | WORK ORDER | ISSUE TYPE             | DETAILS                   | CHARGES   | ACTIONS  |  |  |  |
|                             | Filter               | Filter            | Filter      | Filter    | Filter     | Filter                 | Filter                    | Filter    |          |  |  |  |
|                             | Tracey Beck          | Apple<br>Computer | North Plaza |           | 151518808  | Access Card<br>Request | Requesting Access<br>Card | \$0.00    | 123      |  |  |  |

### **Reissuing an Access Card**

This section describes how to reissue an access card.

To reissue an access card to an existing tenant employee:

1. Click Admin  $\rightarrow$  Tenants  $\rightarrow$  Employees.

~

 Select the tenant employee using the hyperlink in the Name column, or use the Search tab to search for the tenant employee by name, company, building.

| 6 | () GO TO            | ) ADMIN        | I                 |        |        |                   |           |            |        | New Look  | Suppor  | t Log Ou | t 🦉                   |
|---|---------------------|----------------|-------------------|--------|--------|-------------------|-----------|------------|--------|-----------|---------|----------|-----------------------|
| Ŭ | Tenant<br>Employees |                |                   |        |        |                   |           |            |        |           |         |          |                       |
| 9 | SEARCH DEF          | AULT VIEW      | ✓ Save            | /iew   |        |                   |           |            | 4      | ACTIONS 🗸 | < SHARE | × 🖄      | EXPORT 🗸              |
|   | NAME 🔨              | PROPERTY       | COMPANY           | FLOOR  | AREA   | PHONE             | EMAIL     | LAST LOGIN | RS     | PP        | VC      | wo       | ADMIN                 |
|   | filter              | Filter         | Filter            | Filter | Filter | Filter            | Filter    | Filter     | Filter | Filter    | Filter  | Filter   | Filter                |
|   | Beck,<br>Tracey     | North<br>Plaza | Apple<br>Computer | 5      | 500    | (555)555-<br>5555 | na@na.com | 02/24/2015 | ~      | ~         | ~       | ~        | <ul> <li>1</li> </ul> |
|   | Carter, Raul        | North<br>Plaza | Toyota<br>Motor   | 1      | 101    | 555-555-<br>5555  | na@na.com |            | ~      | ~         | ~       | ~        | ~                     |

- 3. Navigate to the **Access Cards** section and click **Access Cards** to expand.
- 4. Select the option to *Reissue* under the **Action** heading.

| φ. | Access | Cards |
|----|--------|-------|
|----|--------|-------|

| PROPERTY    | ACCESS CARD # | REQUEST # | ACTION           |
|-------------|---------------|-----------|------------------|
| North Plaza | 1234567       |           | Reissue / Cancel |

5. A new Work Order is created for the request to reissue an access card. The status appears as *Request Pending*. Proceed with the steps to "**Complete an Access Card Request**".

#### **Canceling an Access Card**

This section describes how to cancel and access card request.

To cancel an access card:

- 1. Click Admin → Tenants → Employees.
- Select the tenant employee using the hyperlink in the Name column, or use the Search tab to search for the tenant employee by name, company, building.
- 3. Navigate to the Access Cards section and click Access Cards to expand.
- 4. Select the option to *Cancel* under the **Action** heading:

| 4 | Access Cards |               |           |                  |  |  |  |  |
|---|--------------|---------------|-----------|------------------|--|--|--|--|
|   | PROPERTY     | ACCESS CARD # | REQUEST # | ACTION           |  |  |  |  |
|   | North Plaza  | 1234567       |           | Reissue / Cancel |  |  |  |  |

- 5. A new Work Order will be created for the request to cancel the existing access card. The status will appear as *Request Pending*.
- Click Admin → Tenants → Access Card Requests to view the pending cancellation request.
- 7. Click the <sup>[13]</sup> icon to remove the associated *Access Card Number*.
- 8. Click the  $\checkmark$  icon to complete the access card cancellation request.

| (                           | ү до то                 | ADMIN             |             |           |            |                        | New Look                  | Support   | Log Out  |  |  |  |
|-----------------------------|-------------------------|-------------------|-------------|-----------|------------|------------------------|---------------------------|-----------|----------|--|--|--|
|                             | E1 Access Card Requests |                   |             |           |            |                        |                           |           |          |  |  |  |
| $\mathbf{\mathbf{\hat{Y}}}$ | SEARCH                  |                   |             |           |            |                        |                           | < SHARE V | EXPORT V |  |  |  |
|                             | NAME 🔨                  | COMPANY           | PROPERTY    | CARD NUMB | WORK ORDER | ISSUE TYPE             | DETAILS                   | CHARGES   | ACTIONS  |  |  |  |
|                             | Filter                  | Filter            | Filter      | Filter    | Filter     | Filter                 | Filter                    | Filter    |          |  |  |  |
|                             | Tracey Beck             | Apple<br>Computer | North Plaza |           | 151518808  | Access Card<br>Request | Requesting Access<br>Card | \$0.00    | 123      |  |  |  |

### **Updating an Access Card Number**

This section describes how to update an existing access card.

To update an access card number from the Access Card Manager:

- 1. Click Admin → Tenants → Access Card Manager.
- Select the tenant employee using the hyperlink in the Name column, or use the SEARCH tab to search for the tenant employee by name, company, property, or card number.

|                             | E1 Access Card Manager |                 |             |                      |  |  |  |  |  |  |  |
|-----------------------------|------------------------|-----------------|-------------|----------------------|--|--|--|--|--|--|--|
| $\mathbf{\mathbf{\hat{Y}}}$ | SEARCH                 |                 |             | < SHARE V C EXPORT V |  |  |  |  |  |  |  |
|                             | NAME 🔨                 | COMPANY         | PROPERTY    | CARD NUMBER          |  |  |  |  |  |  |  |
|                             | Filter                 | Filter          | Filter      | Filter               |  |  |  |  |  |  |  |
|                             | Alice Walsh            | Apple Computer  | North Plaza | 1234567              |  |  |  |  |  |  |  |
|                             | Cameron Snyder         | Wal-Mart Stores | North Plaza | 9856512              |  |  |  |  |  |  |  |
|                             | Chester Sanchez        | Wal-Mart Stores | North Plaza |                      |  |  |  |  |  |  |  |

- 3. Click the  $\checkmark$  icon in the **CARD NUMBER** column, enter in the new number, and navigate away from the **CARD NUMBER** field. The application automatically saves the new access card number.
- 6 www.buildingengines.com | (866) 301-5300 | support@buildingengines.com 📣 BuildingEngines

#### Sharing a List of Access Cards

This section describes how to share a pre-defined list of Access Card numbers with another individual(s).

To share a list of tenant employees and their respective access card numbers:

- 1. Click Admin → Tenants → Access Card Manager.
- 2. Use the **SEARCH** tab to sort by company or property.
- 3. Click **SHARE** and select a file format.

|                             | Access Card Manager |                 |             |                              |  |  |  |  |  |  |  |
|-----------------------------|---------------------|-----------------|-------------|------------------------------|--|--|--|--|--|--|--|
| $\mathbf{\mathbf{\hat{Y}}}$ | SEARCH              |                 |             | < SHARE V C EXPORT V         |  |  |  |  |  |  |  |
|                             | NAME 🔨              | COMPANY         | PROPERTY    | Share as PDF                 |  |  |  |  |  |  |  |
|                             | Filter              | Filter          | Filter      | Share as CSV<br>Share as XLS |  |  |  |  |  |  |  |
|                             | Alice Walsh         | Apple Computer  | North Plaza | 1234567                      |  |  |  |  |  |  |  |
|                             | Cameron Snyder      | Wal-Mart Stores | North Plaza | 98565123                     |  |  |  |  |  |  |  |
|                             | Chester Sanchez     | Wal-Mart Stores | North Plaza | 1                            |  |  |  |  |  |  |  |

- The Share page will open on another tab. By default, the Sender Alias, Subject, and Message are populated with standard information, however, this can be edited to your preference.
- 5. Select your recipients using the **Share** filters.
- 6. Click **Send** to deliver the message.

#### **Exporting a List of Access Cards**

This section describes how to export a pre-defined list of access care numbers.

To export a list of tenant employees and their respective access card numbers:

- 1. Click Admin → Tenants → Access Card Manager.
- 2. Use the **SEARCH** tab to sort by company or property.
- 3. Click **EXPORT** and select a file format.